## If you would like to upload Immunization Records, please follow the instructions below.

## Si desea cargar los registros de inmunización, por favor siga las instrucciones a continuación.

To upload these forms, log in to our <u>online registration system</u> and click on "Additional Options" in the green header bar above. Click on Document Center. Under "Downloadable Forms" find "Immunization Records". To the right of this is an upload icon, click on that to upload your document.

Para subir las formas, iniciar sesión a nuestra <u>sistema de registración online</u> y hacer clic en "Additional Options" en el encabezado verde encima de la pantalla. Hacer clic en el Document Center. Bajo "Downloaded Forms" busca "Immunization Records". A la derecha de eso es un icon para subir las formas, hacer clic al icon para subir sus documentos.

## PLEASE NOTE:

Camp staff must *manually* approve these uploads, which can take some time. This task will not appear as "complete" in your account until this occurs.

## Por favor tenga en cuenta:

Los empleados deben aprobar los uploads/subidos manualmente, lo cual puede tomar unos tiempos.

Esa tarea no aparecerá como "completa" en su cuenta hasta que lo ocurra.